- **Chrome** is <u>recommended</u> for the booking process.
- Please click or copy the link provided and paste it on Chrome.
- The Reslink will lead you to the booking page.
- Please complete your desired arrival and departure date, number of adults (1 or 2 persons), click CHECK AVAILABILITY

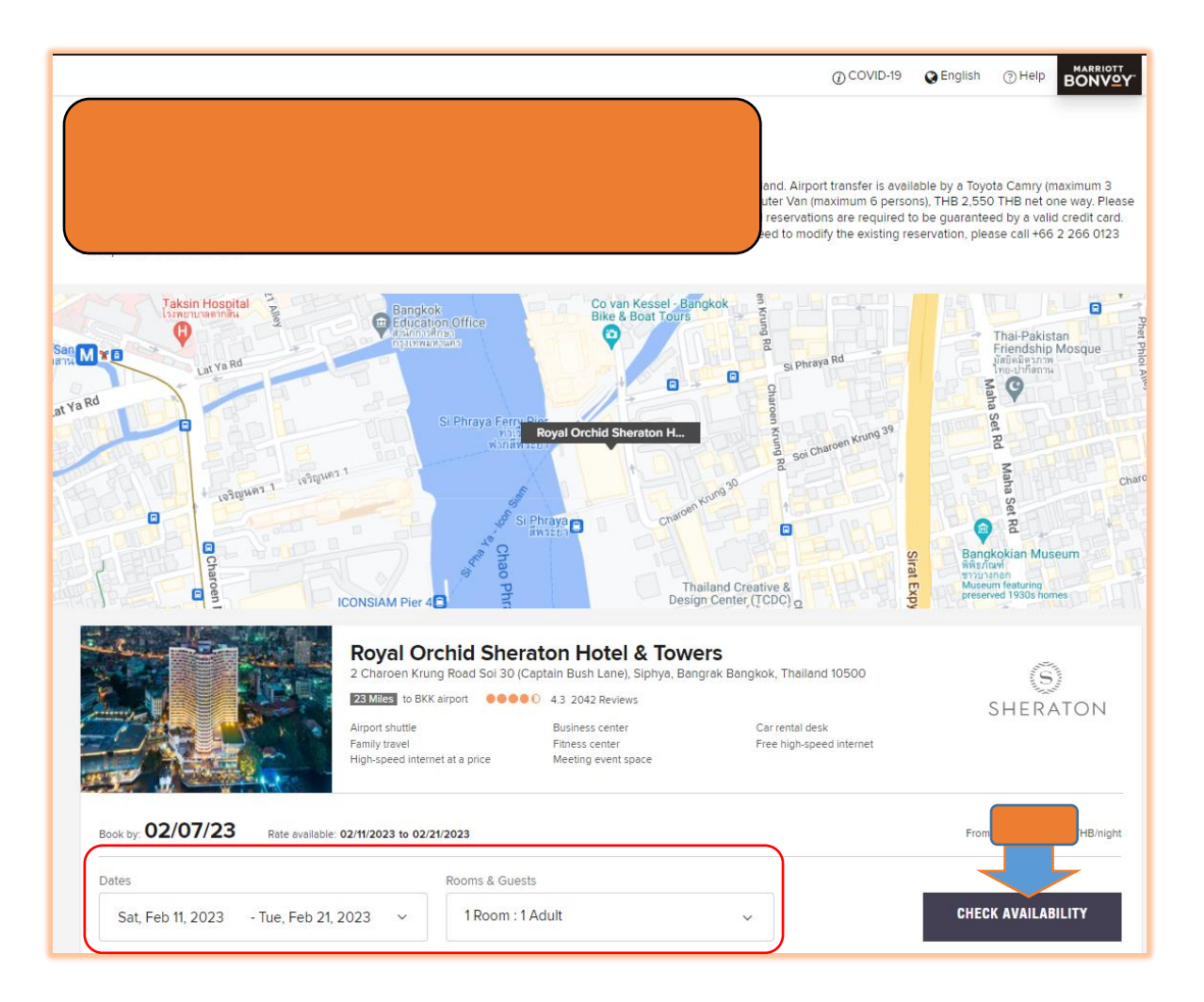

• Click **SELECT** room type you would like to book.

|                                                                                                    |                                                                                                    | ⑦ COVID-19                            | sh ⑦Help           | 🗂 My Trips 🛛 🔘 |                           |
|----------------------------------------------------------------------------------------------------|----------------------------------------------------------------------------------------------------|---------------------------------------|--------------------|----------------|---------------------------|
| SHERATON<br>SHERATON<br>SHE | chid Sheraton Hotel & Te<br>Road Soi 30 (Captain Bush Lane), Siphya, Bangrak, I<br>Reviews Currency Calculator<br>ES ▲ Service Request ♣ Fitness 중 Interne | OWEIS<br>Bangkok 10500 Thailand<br>at | <b>(</b> +66 2 266 | 0123~ ∵ Save   |                           |
| Dates<br>Sat, Feb 11, 2023 – Tue, Feb 21, 2023                                                                                                    | Rooms & Guests<br>1 Room : 1 Adult                                                                                                    |                                       |                    |                | EDIT                      |
| ${f \delta}$ To book an accessible room, select a room                                                                                                    | type first.                                                                                                    |                                       |                    | Show rate      | s with taxes and all fees |
| Guest room, 1 King                                                                                                    | e Details                                                                                                    |                                       |                    |                | Room Details SELECT       |
| Guest room, 2 Doubles                                                                                                    |                                                                                                    |                                       |                    |                | Room Details              |
| Rat                                                                                                    | e Details                                                                                                    |                                       | 55 THE TOTAL PER-  | Com            | SELECT                    |

- The system will ask you to sign in to your Marriott Bonvoy account.
- If you remember your password registered with Marriott Bonvoy account, please sign in.
- If you cannot remember your password, *Please skip this part* by clicking X.

| Not PATTY? Join Now                  | Sign in to your account                              |
|--------------------------------------|------------------------------------------------------|
| Enjoy our lowest rates, all the time | Patty, please enter the password for your<br>account |
| Free in-room Wi-Fi                   | Email or Member Number                               |
| Mobile check-in and more             | 603                                                  |
| JOIN AND BOOK                        | Password                                             |
| OR                                   |                                                      |
| CONTINUE AS GUEST                    | Remember me                                          |
|                                      | SIGN IN                                              |
|                                      |                                                      |
|                                      | Forgot password                                      |
|                                      | Class second account                                 |

• The system will lead you to Review Reservation Details for you to review. If all is correct, please click **CONTINUE.** 

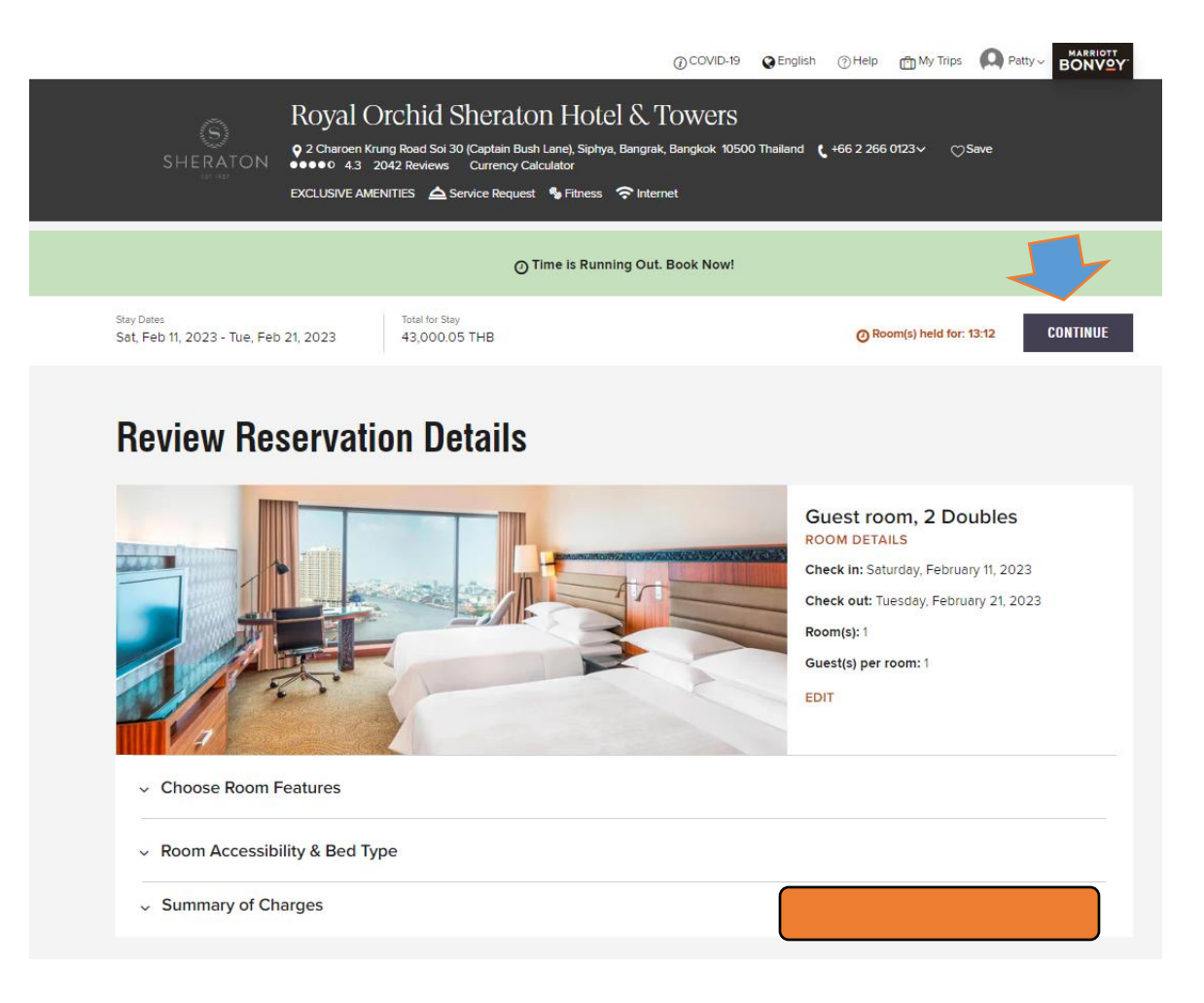

- Please fill in your First Name, Last Name, Email Address, and Address. \*\*Please do not fill in Marriott Bonvoy Member Number if you cannot remember your password.
- Please complete Credit Card number with Expiry Month and Expiry Date, to guarantee the bookings.
- Finally, please click **BOOK NOW** to complete your booking process.

|                                                    | ① Time is Runnin                         | g Out. Book Now!                                                                                                 |                         |        |
|----------------------------------------------------|------------------------------------------|----------------------------------------------------------------------------------------------------|-------------------------|--------|
| Stay Dates<br>Tue, Feb 7, 2023 - Sun, Feb 12, 2023 | Room Details<br>Guest room, 1 King       | Total for Stay<br>21,500.02 THB                                                                                  | Room(s) held for: 13:01 | CHANGE |
| Guest Information                                  |                                          |                                                                                                    |                         |        |
| All fields are required unless otherwise stated.   |                                          |                                                                                                    |                         |        |
| Name                                               |                                          |                                                                                                    |                         |        |
| Title                                              |                                          |                                                                                                    |                         |        |
| (Optional)                                         | *                                        |                                                                                                    |                         |        |
| First Name                                         | Last Name                                |                                                                                                    |                         |        |
| waluka                                             | test                                     |                                                                                                    |                         |        |
| Email Address                                      |                                          |                                                                                                    |                         |        |
| waluka.amphonsamutra@sheraton.com                  |                                          |                                                                                                    |                         |        |
| Marriott Bonvoy Member Number (Optional)           |                                          |                                                                                                    |                         |        |
|                                                    |                                          |                                                                                                    |                         |        |
| Send my reservation confirmation by SMS            |                                          |                                                                                                    |                         |        |
| Company Name (Optional)                            |                                          |                                                                                                    |                         |        |
|                                                    |                                          |                                                                                                    |                         |        |
| Note: To be credited for this stay the name on you | r Marriett Bonwov account must match the | uest name                                                                                                    |                         |        |
| Note: To be created for and stay, the fame of yet  | a manor borroy account maximatin incig   | and a second a second second second second second second second second second second second second second second |                         |        |

| Country/Region                                                                                                    |                           |  |
|----------------------------------------------------------------------------------------------------|---------------------------|--|
| Thailand 🗸                                                                                                    |                           |  |
| Address                                                                                                    |                           |  |
| Test                                                                                                    |                           |  |
|                                                                                                    |                           |  |
| City                                                                                                    |                           |  |
| Bangkok                                                                                                    |                           |  |
| State/Province                                                                                                    | Post code                 |  |
|                                                                                                    | 10500                     |  |
| Select Payment Option                                                                                                    |                           |  |
| A valid form of payment must be presented at check-in                                                                                                    |                           |  |
| A valid form of payment must be presented at check-in Pay using Pay using Click to pay Pay using Credit/Debit Card VISA Why we ask for this?                                                                                                    |                           |  |
| A valid form of payment must be presented at check-in Pay using Pay using Credit/Debit Card VISA Pay using Credit/Debit Card VISA Credit/Debit Card Number                                                                                                    |                           |  |
| A valid form of payment must be presented at check-in Pay using Pay using Credit/Debit Card VISA Real Pay Pay using Credit/Debit Card VISA Real Pay Pay using Credit/Debit Card Number Expiration Month                                                                                                    | Expiration Year           |  |
| A valid form of payment must be presented at check-in Pay using Click to pay Pay using Credit/Debit Card V/SA Pay using Credit/Debit Card V/SA Pay using Credit/Debit Card V/SA Pay using Pay using Credit/Debit Card Pay using Credit/Debit Card Pay using Cr | Expiration Year<br>Year ~ |  |
| A valid form of payment must be presented at check-in Pay using Click to pay Pay using Credit/Debit Card VISA Real Pay using Credit/Debit Card VISA Real Pay using Credit/Debit Card Why we ask for this? Credit/Debit Card Number Expiration Month Month                                                                                                    | Expiration Year           |  |
| A valid form of payment must be presented at check-in  Pay using Click to pay  Pay using Credit/Debit Card V/ISA  Pay using Credit/Debit Card V/ISA  Pay using Credit/Debit Card V/ISA  Pay using Pay using Credit/Debit Card V/ISA Pay using Pay using Pay usin | Expiration Year           |  |

• If you make your booking successfully, you will receive a pop-up message confirming your booking with the Reservation Numbers.

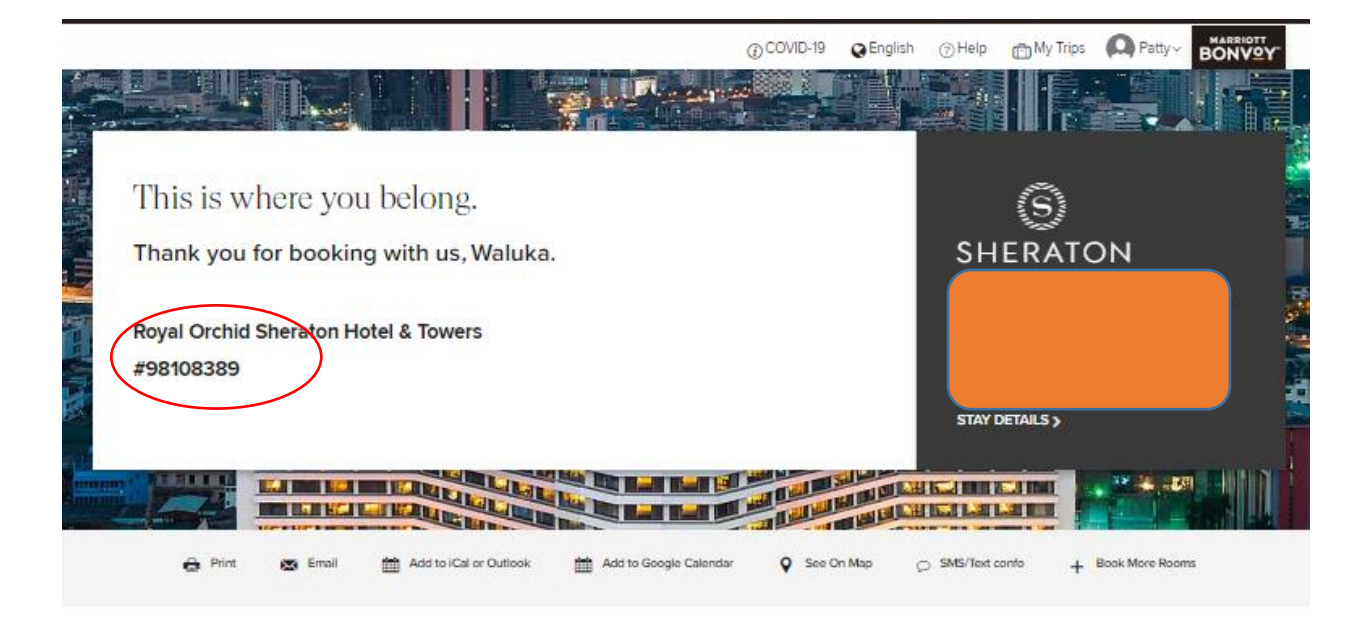

• And you will receive the system automated reservation confirmation sent to your email address.